Groobax Version 1.0.50 ©Copyright 2011

Début rapide

## License - Licence

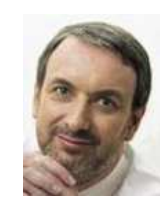

This software is provided "as-is," without any express or implied warranty.

In no event shall the author be held liable for any damages arising from the use of this software.

Ce logiciel est fourni "en l'état", sans aucune garantie explicite ou implicite. En aucun cas l'auteur ne pourra être tenu pour responsable

d'un dommage quel qu'il soit, direct, indirect ou accidentel dû à son utilisation.

Lire la suite

## Début rapide

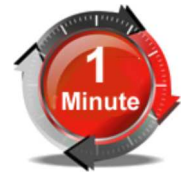

Dans ce tutoriel, vous découvrez les fonctionnalités de base de Groobax. Ce tutoriel vous montre comment utiliser le menu principal et comment bénéficier de l'aide automatique. Découvrez aussi les autres tutoriels.

Lorsque vous démarrez Groobax, il vous affiche le menu principal. Celui-ci vous permet de gérer vos traitements et groupes de traitements (1), de communiquer avec l'équipe de développement de Groobax (2) ou de vous rendre sur le site Internet (3). Il vous permet aussi de définir les options du logiciel(4).

|     | Créer un nouveau traitement                                                                                                    | Traitements récents |   | Favoris              |                   |
|-----|----------------------------------------------------------------------------------------------------|---------------------|---|----------------------|-------------------|
|     | Créer un nouveau groupe de traitements<br>Ouvrir<br>Fermer le traitement courant<br>Enregistrer le traitement courant sous 1<br>Effacer un traitement<br>Ajouter à la barre de lancement rapide<br>Communiquer avec l'équipe Groobax 2<br>Site Internet Groobax 3 |                     | 2 | Ajouter<br>Enlever 1 |                   |
| 1.0 | 0.50 - (2011)                                                                                                    |                     | × | Options 4            | 📲 Quitter Groobax |

Pour afficher ce menu principal, il vous suffit de cliquer sur le bouton Groobax

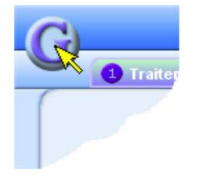

En bas à droite, vous avez ici une zone d'aide qui affiche des informations sur les éléments et les fonctionnalités du logiciel. Prenez le temps de découvrir ces informations.

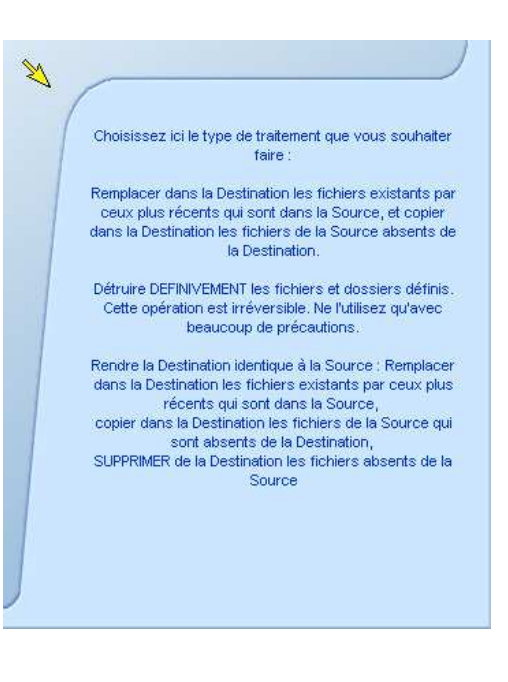

Copyright 2011 ©S.A.R.L. Weabow - 1 bis rue de Piquant - 41800 Saint Rimay